## Directions to sign up for E-Statements:

When you receive your first paper statement in the mail there will be a link in the comment box

- -This link is specific to each owner
- Enter the link in your web browser (Google Chrome works best)

- The site page will indicate what HOAMCO office manages your community, the name of your community, and your account (Please verify)

- Select your option for either e-statements or paper
- You may enter multiple email addresses if needed.

- Click Save

- You may change the options or information at any time by using your account-specific link indicated on your statement.

## **Directions for Online Payments:**

Go to our HOAMCO website: www.hoamco.com -On the top right corner click on "Make Payment" -Scroll down to bottom of page and click on "Pay Online" -Enter Account # -Under select Name & Address (hit drop-down arrow and select your name) -Enter e-mail address -Click Make Payment -Payment Information (under payment type hit drop down and select type) either credit/debit or ACH (e-check) -Add payment information -Click "Add Payment Method"

-Confirmation & Receipt

## \*Please note that e-check is a free option but credit/debit the Bank does charge a fee for this option \*

## Direction to Enroll in Auto Debit/ACH Through HOAMCO

Go to our HOAMCO website: www.hoamco.com

-On the top right corner click on "Make Payment"

-Scroll down to bottom of page to "Enroll in Auto Debit"

-Fill out the form as follows

-You will need, community name, property address, email address, mailing address.

-Bank information including name on account, bank name, account type, account #, Routing number. -Then click submit.